## A veszélyhelyzetre való tekintettel kérjük, hogy gyermeke általános iskolai beíratását <u>lehetőség szerint online módon</u> intézze a KRÉTA rendszer e-Ügyintézés modul "Beiratkozás az Általános Iskolába" felületén keresztül.

## Az online jelentkezés határideje: 2020. április 28. - 2020. május 15. 24:00

Az e-Ügyintézés felületen keresztül – **regisztráció után** – indítja a gyermek törvényes képviselője a beiratkozási folyamatot, mely során ki lehet tölteni a gyermeknek a beiratkozáshoz szükséges adatait a rendszer által felkínált űrlapon. Emellett az egyes nyilatkozatok (törvényes képviselői nyilatkozat, etika és hit- és erkölcstan közötti választás) a rendszerből letölthetőek, és aláírás után a másolatok feltölthetőek.

Amennyiben nagyobb gyermeke már iskolánk tanulója, akkor a KRÉTA rendszeréhez már rendelkezik belépési azonosítóval:

1. Belépve a KRÉTA rendszerbe, válassza ki az e-Ügyintézés lehetőségét!

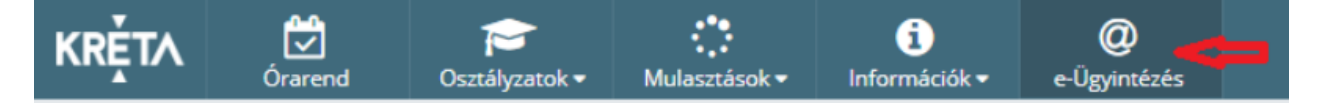

- 2. Válassza ki az Ügyintézés indítása menüt!
- 3. Kattintson a Beiratkozás általános iskolába menüpontra!
- 4. A megnyíló felületen adja meg a szükséges adatokat!

Amennyiben nincs iskolánk KRÉTA rendszeréhez belépési jogosultsága:

- 1. Nyissa meg a <u>https://eugyintezes.e-kreta.hu/kezdolap</u> weboldalt!
- 2. Regisztráljon új ideiglenes felhasználóként!
- 3. Belépés után válassza ki az Ügyintézés indítása menüt!
- 4. Kattintson a Beiratkozás általános iskolába menüpontra!
- 5. A megnyíló felületen adja meg a szükséges adatokat és válassza ki a listából iskolánkat!

## e-Ügyintézésbe történő regisztráció és bejelentkezés lépései

1. A https://eugyintezes.e-kreta.hu/ címen található eÜgyintézési felület jobb felső sarkában lévő

| Bejelentkezés gombra kattintva, az | ĸĸĚţt∧                                                                 |
|------------------------------------|------------------------------------------------------------------------|
| Új ideiglenes felhasználó funkció  |                                                                        |
| kiválasztása.                      | Felhasználónév                                                         |
|                                    | Jelszó                                                                 |
|                                    | KRÈTA azonosító használata esetén kérjük válassza ki az intézményt is! |
|                                    | Emlékezz rám                                                           |
| •                                  | Új ideiglenes felhasználó BEJELENTKEZÉS                                |

- 2. A regisztráció során adja meg
- nevét,
- email-címét,
- a választott felhasználónevet és
- a választott jelszót.

## A jelszónak minimum 6 karaktert kell tartalmaznia, és legalább egy nagy betűt!

 A bejelentkezési felületre visszatérve, az intézmény kiválasztása nélkül tud bejelentkezni az eÜgyintézési felületre.

| KRĚTA                                                                      |  |
|----------------------------------------------------------------------------|--|
|                                                                            |  |
| Név                                                                        |  |
| Email                                                                      |  |
| Felhasználóné v                                                            |  |
| Jelszó                                                                     |  |
| Jelszó mégegyszer                                                          |  |
| REGISZTRÁCIÓ                                                               |  |
| ĸŖĚŢ∧                                                                      |  |
|                                                                            |  |
| Felhasználónév                                                             |  |
| Jelszó                                                                     |  |
| KRÉTA azonosi tó nasználata esetén kérijik válassza ki az intézményt is! 🗸 |  |
| Emlékezz rám                                                               |  |

- Új ideiglenes felhasználó
- 4. A bejelentkezést követően a tud választani az ügyintézési körökből.

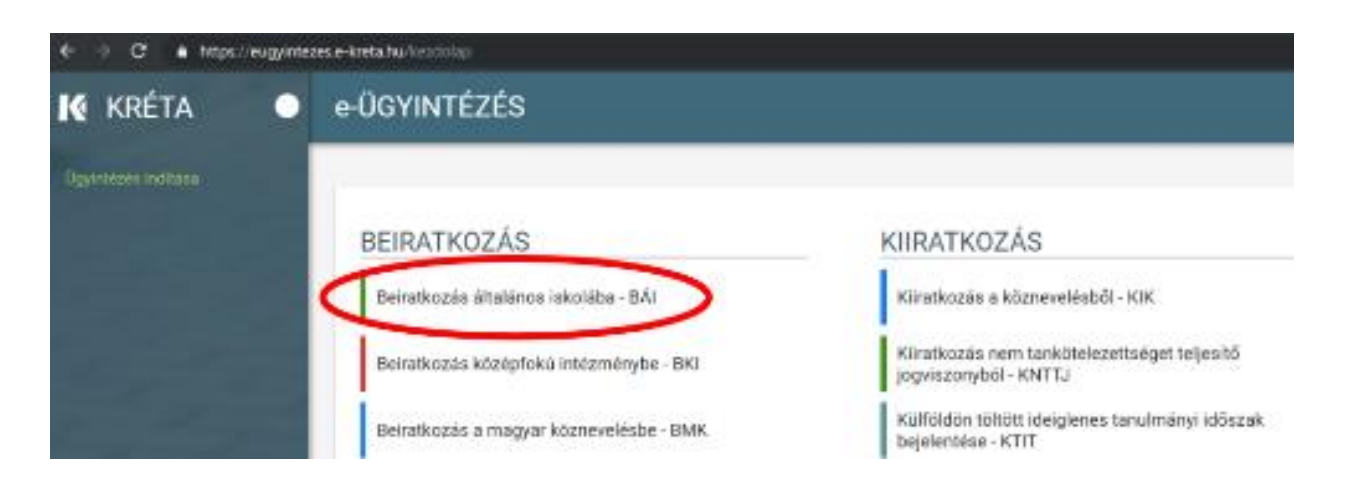